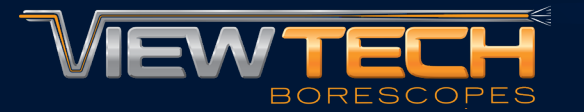

## WIFI MOBILE APP DOWNLOADS

ViewTech Borescopes VJ-4 Features WiFi Connection Capability Wirelessly transmit a live inspection to nearby mobile devices.

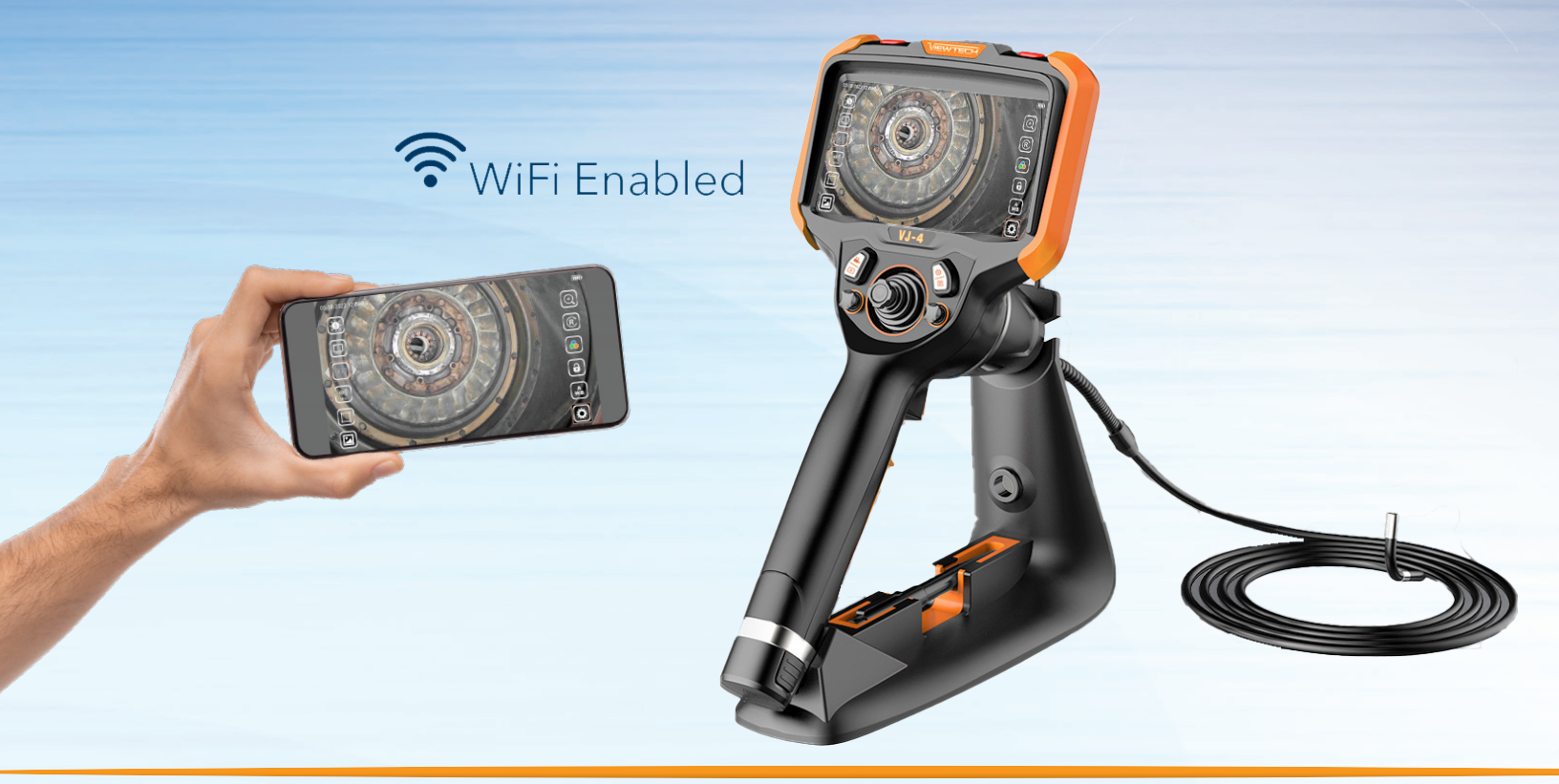

# **RECOMMENDED APP DOWNLOADS**

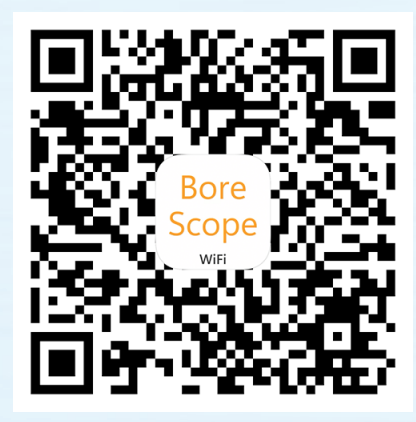

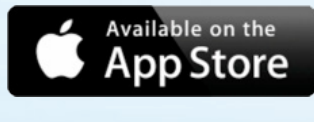

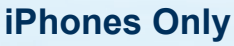

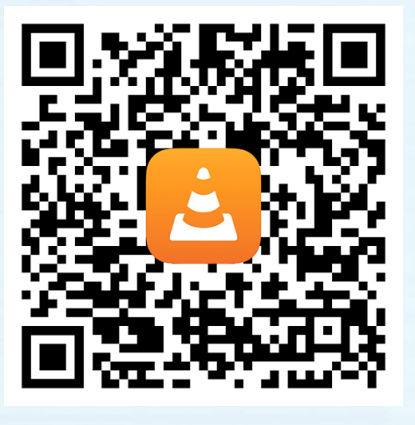

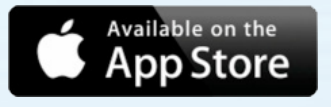

### iPhones & iPads

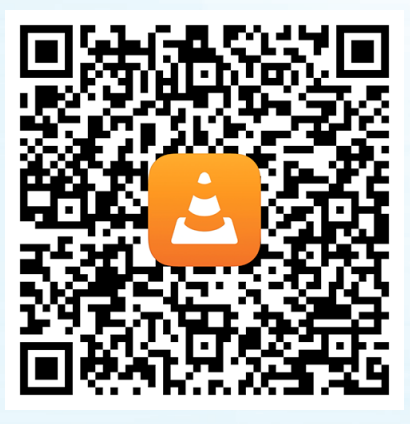

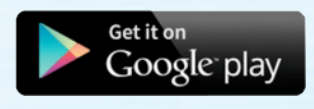

### **Android Phones & Tablets**

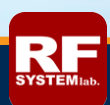

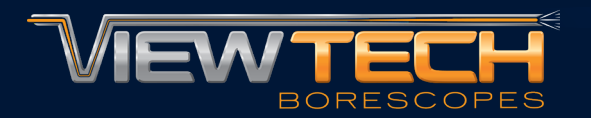

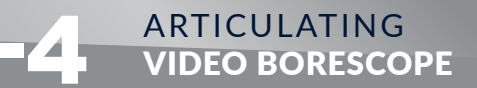

## WiFi iPhone APP INSTRUCTIONS

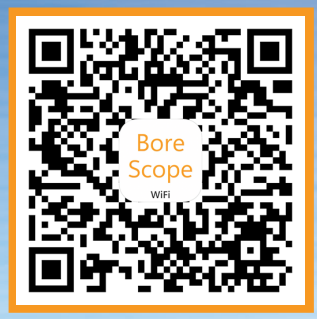

### **VJ-4 WiFi Screen Setting**

| WiFi Setti                                                                                                    | ng |  |  |  |
|----------------------------------------------------------------------------------------------------|----|--|--|--|
| 1. Your device must have an App that supports WiFi streaming. Contact Manufacturer for a list of App options for your device.           |    |  |  |  |
| <ol> <li>Click On and OK, then go to your device's Settings menu and connect to<br/>"Endoscope" in WiFi. Password: 12345678.</li> </ol> |    |  |  |  |
| 3. Open the Streaming App on your device and follow instructions.                                                                       |    |  |  |  |
| On                                                                                                    | ۲  |  |  |  |
| Off                                                                                                    |    |  |  |  |
| rtsp://192.168.43.1:1234                                                                                                    |    |  |  |  |
| Cancel                                                                                                    | ОК |  |  |  |
|                                                                                                    |    |  |  |  |

### iPhone and iPad WiFi Settings

| Settings    | Wi-Fi |       |
|-------------|-------|-------|
| Wi-Fi       |       |       |
| ✓ endoscope |       | 🔒 🗢 i |

### iPhone WiFi App Prompt

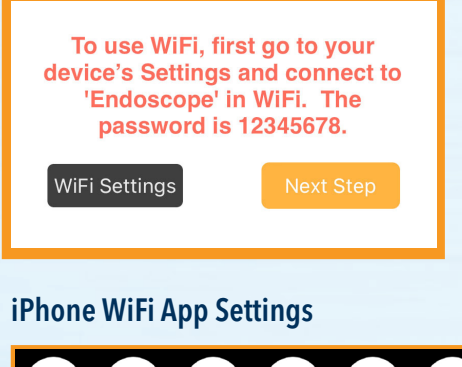

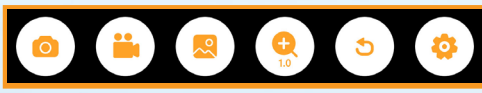

1. After downloading the Borescope WiFi app in the adjacent QR code, start by turning on the VJ-4, navigating to the System Settings Menu and selecting "On" under the WiFi Setting

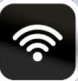

2. On the iPhone select "Endoscope" as the WiFi source and enter the Endoscope WiFi password of "12345678"

3. Open the downloaded Borescope WiFi app and click the prompt "Next Step"

4. The inspection feed from the VJ-4 will be displayed on the iPhone app

- 5. Available app settings allow for:
- Saving Images
- Screen Recording
- View Images
- Zoom
- Switch Live Stream
- App Settings

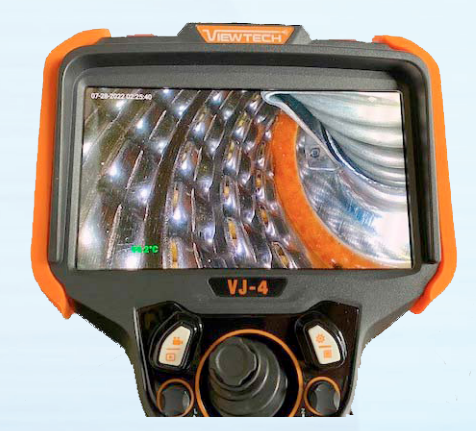

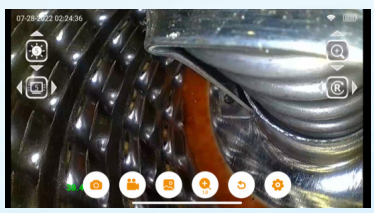

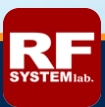

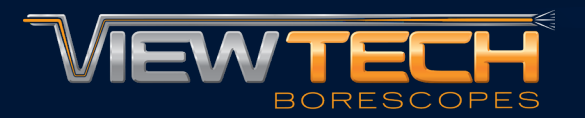

## WiFi iPhone & iPad APP INSTRUCTIONS

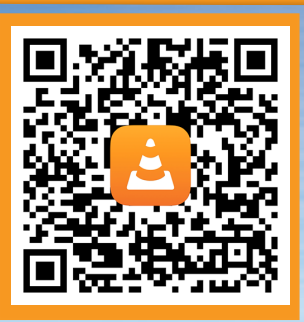

#### **VJ-4 WiFi Screen Setting**

| I. Your de             | vice must have an App that suppor                                      | rts WiFi streaming. Contact N | anufacture |
|------------------------|------------------------------------------------------------------------|-------------------------------|------------|
| . Click Or<br>Endoscop | and OK, then go to your device's S<br>per in WiFi. Password: 12345678. | Settings menu and connect to  |            |
| . Open th              | e Streaming App on your device ar                                      | nd follow instructions.       |            |
| On                     |                                                                        |                               |            |
| Off                    |                                                                        |                               |            |
| tsp://192.1            | 68.43.1:1234                                                           |                               |            |
| <b></b>                | Cancel                                                                 | ок                            | 0          |

#### iPhone & iPad WiFi Settings

| Settings    | Wi-Fi |         |
|-------------|-------|---------|
| Wi-Fi       |       |         |
| ✓ endoscope |       | ê ≎ (ì) |

#### **App Network Stream Address App Network Prompt** Network Local files **Open Network Stream** Cloud Services y HTTP, RTSP, RTMP, MMS, FTP or UE Open Network Stream rtsp://192.168.43.1:1234 Downloads ¥ Sharing via Wi-Fi Private Playback Scan for Subtitles (http-only) File Servers

1. After downloading the VLC Media Player app in the adjacent QR code, start by turning on the VJ-4, navigating to the System Settings Menu and selecting "On" under the WiFi Setting

2. On the iPhone or iPad select "Endoscope" as the WiFi source and enter the Endoscope WiFi password of "12345678"

**3. Open the downloaded VLC Media Player app and click the "Network" prompt** 

4. Select "Open Network Stream" and enter the address "rtsp://192.168.43.1:1234"

5. The inspection feed from the VJ-4 will be displayed on the VLC Media Player app

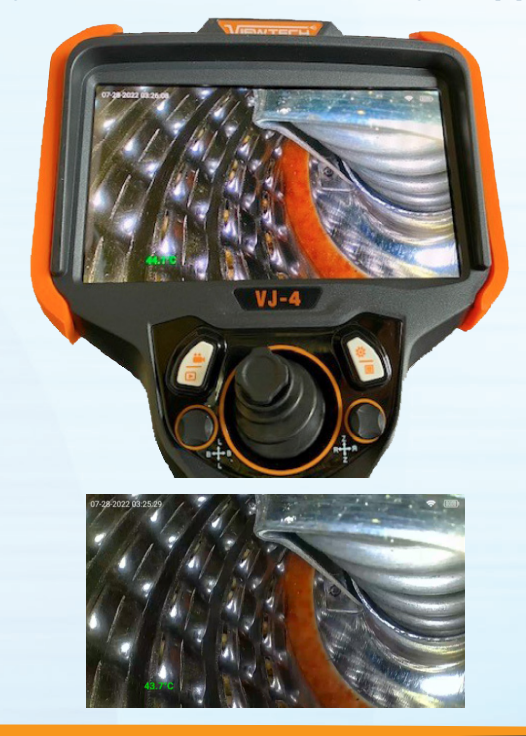

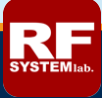

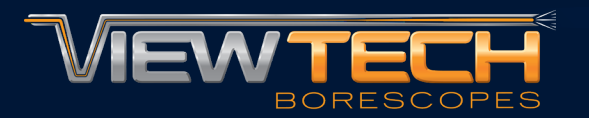

## WiFi Android Phone & Tablet APP INSTRUCTIONS

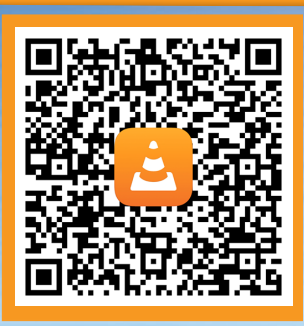

### **VJ-4 WiFi Screen Setting**

| WiFi Sett                                                                                                    | ing                  |   |
|----------------------------------------------------------------------------------------------------|----------------------|---|
| 1. Your device must have an App that supports WiFi streaming. Contact Manufacturer for a list of App options for your device.           |                      |   |
| <ol> <li>Click On and OK, then go to your device's Settings menu and connect to<br/>"Endoscope" in WiFi. Password: 12345678.</li> </ol> |                      |   |
| 3. Open the Streaming App on your device and                                                                                            | follow instructions. |   |
| On                                                                                                    |                      |   |
| Off                                                                                                    |                      |   |
| rtsp://192.168.43.1:1234                                                                                                    |                      |   |
| Cancel                                                                                                    | ОК                   | 0 |
| 4                                                                                                    |                      |   |

### Android Phone & Tablet WiFi Settings

| ÷          | Wi-Fi                    | Q | 0          |
|------------|--------------------------|---|------------|
|            | Use Wi-Fi                |   | •          |
| <b>T</b> × | endoscope<br>No internet |   | <b>(</b> ) |

1. After downloading the VLC Media Player app in the adjacent QR code, start by turning on the VJ-4, navigating to the System Settings Menu and selecting "On" under the WiFi Setting

2. On the Android Phone or Tablet select "Endoscope" as the WiFi source and enter the Endoscope WiFi password of "12345678"

3. Open the downloaded VLC Media Player app and click "New Stream"

4. Enter the network address "rtsp://192.168.43.1:1234"

5. The inspection feed from the VJ-4 will be displayed on the VLC Media Player app

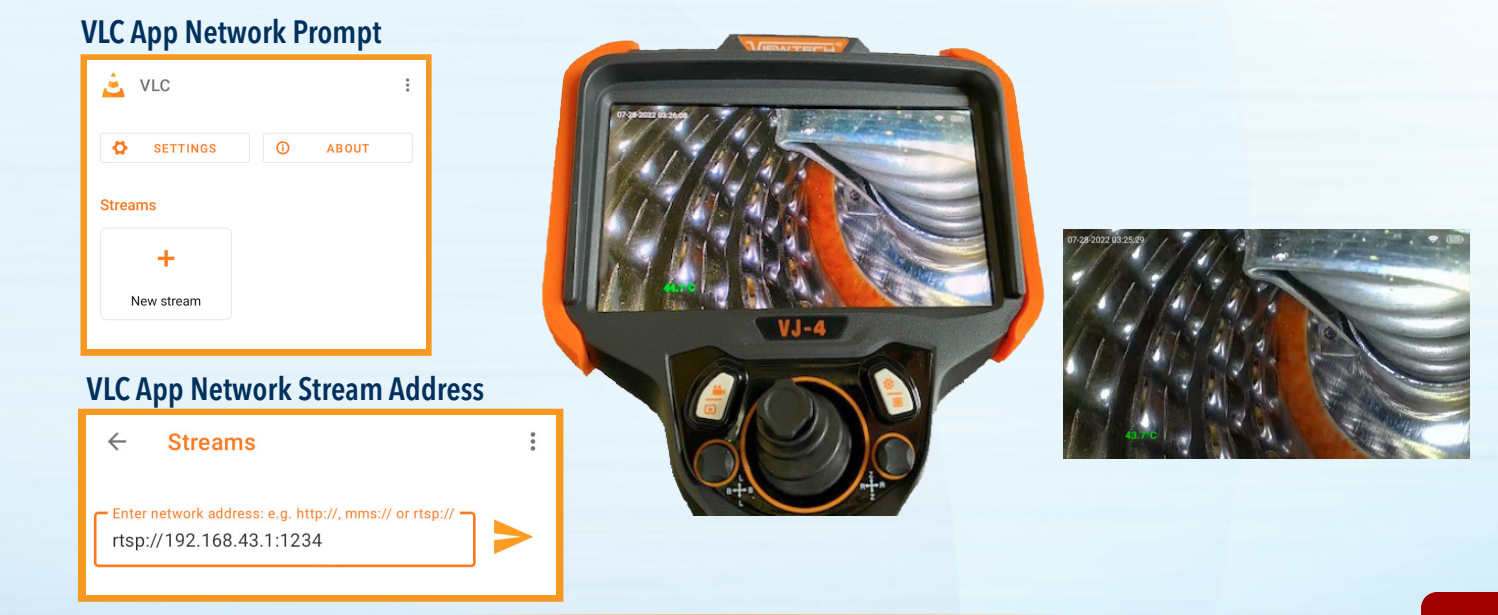